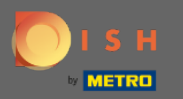

 $(\mathbf{i})$ 

Jesteś teraz w panelu administracyjnym w ustawieniach sekcji : powiadomienia . Tutaj możesz zarządzać wszystkimi użytkownikami, którzy będą otrzymywać powiadomienia.

| <b>DISH</b> RESERVATION                                |                                                                                                    |                                                     |          | HD*Tutorial | <u> </u> |  |
|--------------------------------------------------------|----------------------------------------------------------------------------------------------------|-----------------------------------------------------|----------|-------------|----------|--|
| Reservations                                           | 수 Notification recipients                                                                                                    |                                                     |          |             |          |  |
| 🎢 Menu 🛎 Guests                                        | As soon as a new reservation or reservation request arrived, you will be notified via email and/or text message. Notification recipients can be managed here. The amount of text message recipients is limited to 2. |                                                     |          |             |          |  |
| ⊕ Feedback                                             | + New recipient                                                                                                    |                                                     |          |             |          |  |
|                                                        | Type Recipient                                                                                                    |                                                     |          |             |          |  |
| <ul> <li>Settings -</li> <li>Hours</li> </ul>          | Email 🛛 🖉 owner@establishment.com                                                                                                    |                                                     | × remove |             |          |  |
| Reservations                                           | Text 🛛 +4917676543211 🔭 remove                                                                                                    |                                                     |          |             |          |  |
| ₩ Tables/Seats                                         | A Notification options                                                                                                    |                                                     |          |             |          |  |
| ♠ Notifications ♠ Account                              | You and your guests will receive notifications from the reservation system at certain times. Email notifications will be sent for all events. Text messages (SMS) will only be sent for those events selected here.  |                                                     |          |             |          |  |
| ⑦ Help                                                 | Text messages to you                                                                                                    | Text messages to your guests                        |          |             |          |  |
|                                                        | Reservation request                                                                                                    | Reservation confirmation                            |          |             |          |  |
|                                                        | Reservation                                                                                                    | Declined reservation request (by restaurant)        |          |             |          |  |
|                                                        | Cancellation of reservation (by customer)                                                                                                    | Cancellation of reservation (by restaurant)         |          |             |          |  |
|                                                        | Feedback received                                                                                                    | Reminder message - before reservation               |          |             |          |  |
| Too many guests in house?<br>Pause online reservations |                                                                                                    | Reminder message - when customer doesn't show<br>up |          |             |          |  |

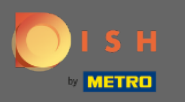

Klikając yMożesz dostosować odbiorców powiadomień, którzy zostaną powiadomieni o nowej rezerwacji za pośrednictwem poczty e-mail lub SMS-a. Uwaga: liczba odbiorców wiadomości tekstowych jest ograniczona do 2.

| <b>DISH</b> RESERVATION                                |                                                                                                    |                                                                                       |  | HD*Tutorial | <u> 4</u><br>4<br>4<br>4<br>4<br>4 |  |
|--------------------------------------------------------|----------------------------------------------------------------------------------------------------|---------------------------------------------------------------------------------------|--|-------------|------------------------------------|--|
| Reservations                                           | ♀ Notification recipients                                                                                                    |                                                                                       |  |             |                                    |  |
| 🎢 Menu 🐣 Guests                                        | As soon as a new reservation or reservation request arrived, you will be notified via email and/or text message. Notification recipients can be managed here. The amount of text message recipients is limited to 2. |                                                                                       |  |             |                                    |  |
| ☺ Feedback                                             | + New recipient                                                                                                    |                                                                                       |  |             |                                    |  |
| 🌣 Settings 🗸                                           | Type     Recipient       Email     Sowner@establishment.com                                                                                                    |                                                                                       |  |             |                                    |  |
| ③ Hours ☑ Reservations                                 | Text []+4917676543211 X remove                                                                                                    |                                                                                       |  |             |                                    |  |
| ₽ Tables/Seats                                         | A Notification options                                                                                                    |                                                                                       |  |             |                                    |  |
| A Notifications ☆ Account                              | You and your guests will receive notifications from the reservation system at certain times. Email notifications will be sent for all events. Text messages (SMS) will only be sent for those events selected here.  |                                                                                       |  |             |                                    |  |
| ⑦ Help                                                 | Text messages to you                                                                                                    | Text messages to your guests                                                          |  |             |                                    |  |
|                                                        | Reservation request                                                                                                    | Reservation confirmation                                                              |  |             |                                    |  |
|                                                        | Reservation                                                                                                    | Declined reservation request (by restaurant)                                          |  |             |                                    |  |
|                                                        | <ul> <li>Cancellation of reservation (by customer)</li> <li>Feedback received</li> </ul>                                                                                                    | Cancellation of reservation (by restaurant)     Reminder message - before reservation |  |             |                                    |  |
| Too many guests in house?<br>Pause online reservations |                                                                                                    | Reminder message - when customer doesn't show<br>up                                   |  |             |                                    |  |

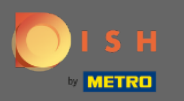

Wybierz opcje wiadomości tekstowych, klikając. Uwaga: Powiadomienia e-mail będą wysyłane o wszystkich wydarzeniach. Wiadomości tekstowe (SMS) będą wysyłane tylko w przypadku wybranych zdarzeń.

| <b>DISH</b> RESERVATION                                |                                                                                                    | Test Bistro Training 🕤 🛛 🎽 🗸 🕞                      |  |
|--------------------------------------------------------|----------------------------------------------------------------------------------------------------|-----------------------------------------------------|--|
| Reservations                                           | ♀ Notification options                                                                                                    |                                                     |  |
| 🍽 Table plan                                           | You and your guests will receive notifications from the reservation system at certain times. Email notifications will be sent for all events. Text messages (SMS) will only be sent for those events selected here. |                                                     |  |
| 🎢 Menu 🔐 Guests                                        | Text messages to you                                                                                                    | Text messages to your guests                        |  |
| edback                                                 | Reservation request                                                                                                    | Reservation confirmation                            |  |
| 🗠 Reports                                              | Reservation                                                                                                    | Declined reservation request (by restaurant)        |  |
| 🌣 Settings 👻                                           | Cancellation of reservation (by customer)                                                                                                    | Cancellation of reservation (by restaurant)         |  |
| <ul><li>④ Hours</li><li>☑ Reservations</li></ul>       | Feedback received                                                                                                    | Reminder message - before reservation               |  |
| 🛱 Tables/Seats                                         |                                                                                                    | Reminder message - when customer doesn't show<br>up |  |
| <b>%</b> Offers<br>Д Notifications                     |                                                                                                    | Feedback request                                    |  |
| Account                                                | A Notification text                                                                                                    |                                                     |  |
| ⑦ Help                                                 |                                                                                                    |                                                     |  |
| Too many guests in house?<br>Pause online reservations | You can configure additional text, which will be added to the confirmation e-mail to<br>Start Co-Browsing                                                                                                    | o your guests.                                      |  |

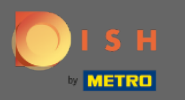

Wpisz tekst powiadomienia, który zostanie dodany do wiadomości e-mail z potwierdzeniem dla gościa.

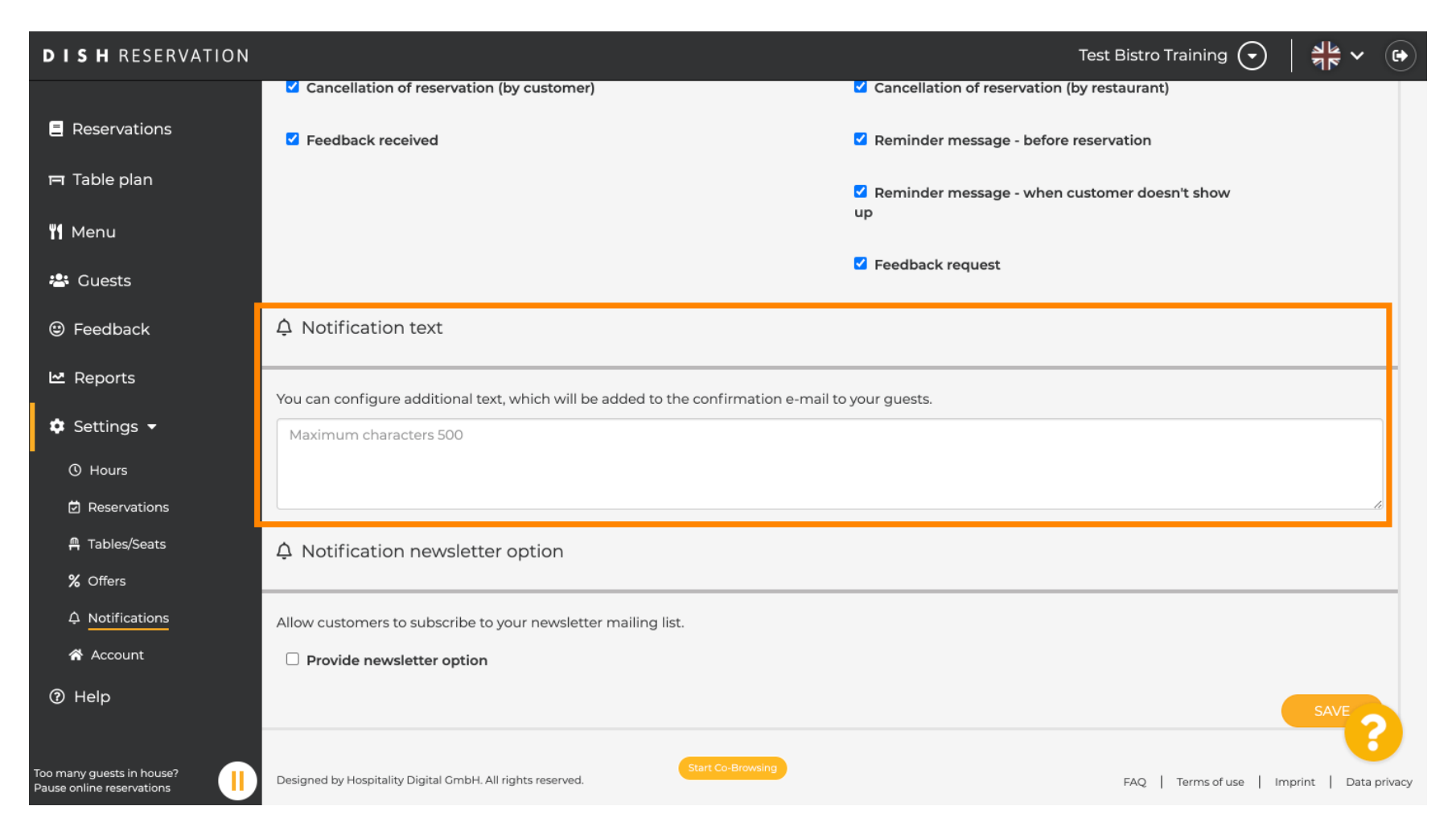

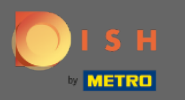

Włącz opcję biuletynu powiadomień, klikając wyznaczone pole wyboru. Uwaga: Teraz Twoi klienci mogą zapisać się do Twojej listy mailingowej biuletynu po otrzymaniu powiadomienia.

| DISH RESERVATION                                       |                                                                                      | Test Bistro Training 🕤 🛛 🏄 🗸 🚱                |
|--------------------------------------------------------|--------------------------------------------------------------------------------------|-----------------------------------------------|
|                                                        | Cancellation of reservation (by customer)                                            | Cancellation of reservation (by restaurant)   |
| Reservations                                           | Feedback received                                                                    | Reminder message - before reservation         |
| 🍽 Table plan                                           |                                                                                      | Reminder message - when customer doesn't show |
| <b>۳۱</b> Menu                                         |                                                                                      | up                                            |
| 🐣 Guests                                               |                                                                                      | Feedback request                              |
| 🕲 Feedback                                             | △ Notification text                                                                  |                                               |
| 🗠 Reports                                              | You can configure additional text, which will be added to the confirmation e-mail to | o your guests.                                |
| 💠 Settings 👻                                           | Maximum characters 500                                                               |                                               |
| () Hours                                               |                                                                                      |                                               |
| D Reservations                                         |                                                                                      | <i>b</i>                                      |
| A Tables/Seats                                         | A Notification newsletter option                                                     |                                               |
| <b>%</b> Offers                                        |                                                                                      |                                               |
|                                                        | Allow customers to subscribe to your newsletter mailing list.                        |                                               |
| 😤 Account                                              | Provide newsletter option                                                            |                                               |
| ⑦ Help                                                 |                                                                                      | SAVE ?                                        |
| Too many guests in house?<br>Pause online reservations | Designed by Hospitality Digital GmbH. All rights reserved.                           | FAQ   Terms of use   Imprint   Data privacy   |

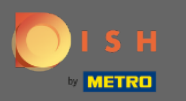

## Otóż to. Skończyłeś. Kliknij Zapisz , aby zastosować zmiany.

| <b>DISH</b> RESERVATION                                |                                                                                      | Test Bistro Training 🕤   🎽 🗸 🚱                |
|--------------------------------------------------------|--------------------------------------------------------------------------------------|-----------------------------------------------|
|                                                        | Cancellation of reservation (by customer)                                            | Cancellation of reservation (by restaurant)   |
| Reservations                                           | Feedback received                                                                    | Reminder message - before reservation         |
| 🛏 Table plan                                           |                                                                                      | Reminder message - when customer doesn't show |
| ۳ <b>1</b> Menu                                        |                                                                                      | up                                            |
| 🐣 Guests                                               |                                                                                      | Feedback request                              |
| Feedback                                               | △ Notification text                                                                  |                                               |
| 🗠 Reports                                              | You can configure additional text, which will be added to the confirmation e-mail to | o your guests.                                |
| 🌣 Settings 👻                                           | Maximum characters 500                                                               |                                               |
| () Hours                                               |                                                                                      |                                               |
| Reservations                                           |                                                                                      |                                               |
| 🛱 Tables/Seats                                         | ♀ Notification newsletter option                                                     |                                               |
| % Offers                                               |                                                                                      |                                               |
|                                                        | Allow customers to subscribe to your newsletter mailing list.                        |                                               |
| 希 Account                                              | Provide newsletter option                                                            |                                               |
| ⑦ Help                                                 |                                                                                      | SAVE                                          |
| Too many guests in house?<br>Pause online reservations | Designed by Hospitality Digital GmbH. All rights reserved.                           | FAQ   Terms of use   Imprint   Data privacy   |